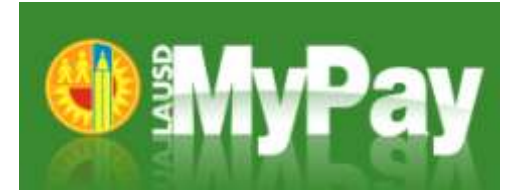

## How to Access Employee Self-Service from an Apple Computer

- 1. Open your internet browser and type <u>selfservice.lausd.net</u> into the internet browser or click on "Employee Self Service" on the Inside LAUSD home page
- 2. Click "Log On"
- 3. Click on the first "Link" that appears in the Compatibility Check window
- 4. Click on the "**Employee Self Service**" icon and log onto the ESS website that opens in a new window

Accessing ESS on an Apple Computer requires a one-time download of the Citrix Online Plug-in. If you see a window that says "Download Client", follow these steps:

- 1. Click on "**Download**" and the Citrix Online Plug-in will begin to download
- After the plug-in is downloaded, double click on the file (Note: The file maybe downloaded to your Downloads folder)
- 3. Next, double click on the install file for the Citrix Online Plug-in
- 4. Follow the instructions on-screen to install the Citrix Online Plug-in
- After the Citrix Online Plug-in has been installed, navigate back to <u>selfservice.lausd.net</u> and click "Log On"

## What if I have trouble accessing the ESS website from my Apple computer?

Call the ITD Help Desk at 213-241-LA00 (5200) for assistance.

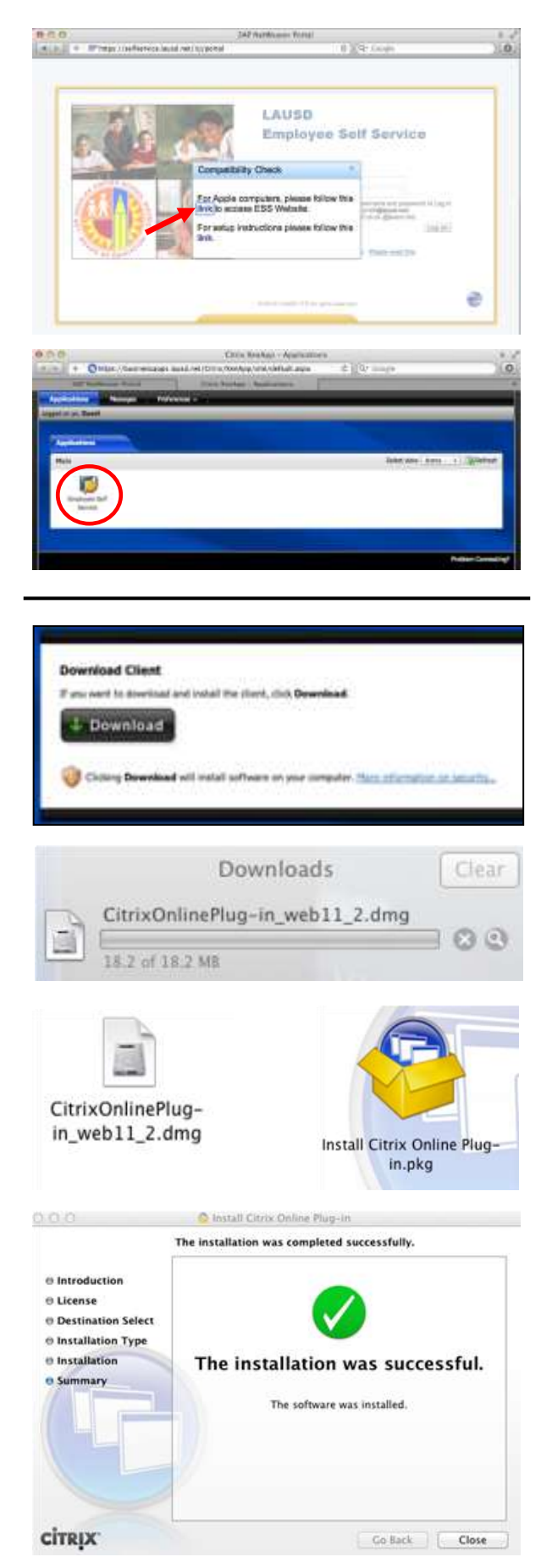